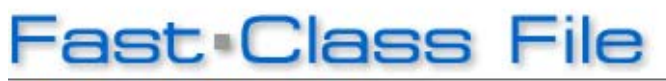

Client Data System

## Volume 134: Activity List Options

The **Activity List** tool is a great way to open a list of activities defined by date range, activity type, timed or untimed activities, priority level, or by CDS user.

With the Activity List tool, there's usually not a need to run a dynamic report when looking for a specific list of activities.

## To Open a Specific List of Activities:

- Open a Calendar View.
- Click **View** from the main menu.
- Then select Activity List.
- In the Find Activity window, select the appropriate options.

Note: To open a list of all activities in your database, leave all the options blank and unchecked and click OK.

• Click OK.

| Find Activit                                  | y                      |   | X                                    |
|-----------------------------------------------|------------------------|---|--------------------------------------|
| Activities                                    | To Do                  |   | Assignee(s)                          |
| - Type<br>Appointment<br>Project              | ✓ Call Todo All Others |   | ☐ ED<br>☐ EILEEN<br>☐ MARK<br>☑ MIKE |
| Priority<br>Important                         | Urgent All Others      | ] |                                      |
| Date Range<br>From 04/07/2008 Thru 04/11/2008 |                        |   |                                      |
| -Next (in Days) -                             | Prev (In Days)         |   |                                      |
| Current Date                                  |                        |   |                                      |
| OK Save Filter Cancel Help                    |                        |   |                                      |

Figure 1: The Find Activity window.